## ENTRANT 専用 EC サイト ご利用手順

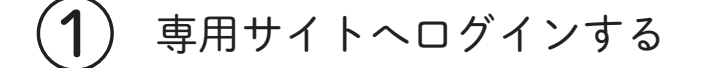

(PC の場合) https://for-someone-beauty.com/EC/mypage/login

(スマートフォンの場合) QR コードを読み取ることで簡単にサイトへ

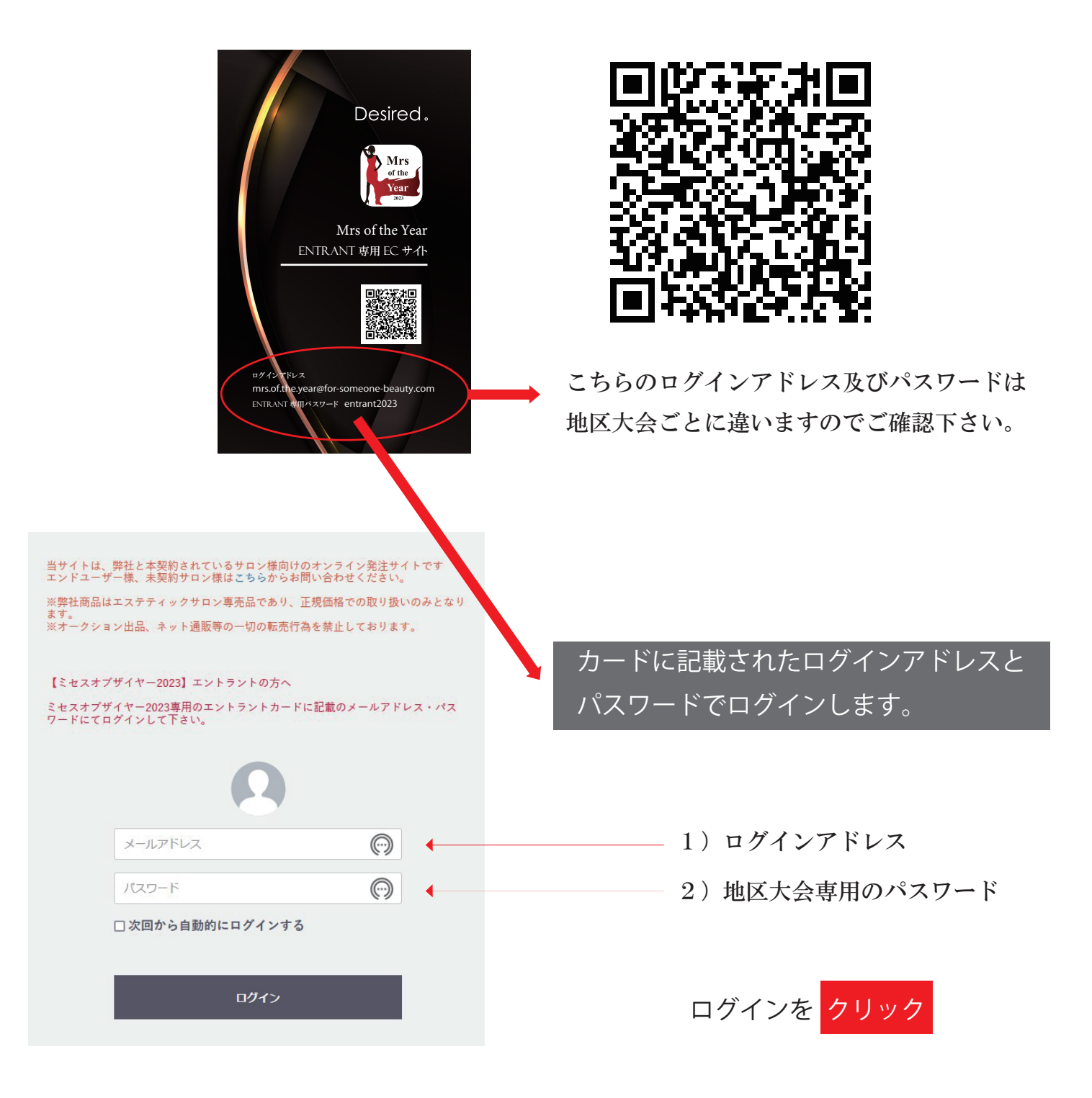

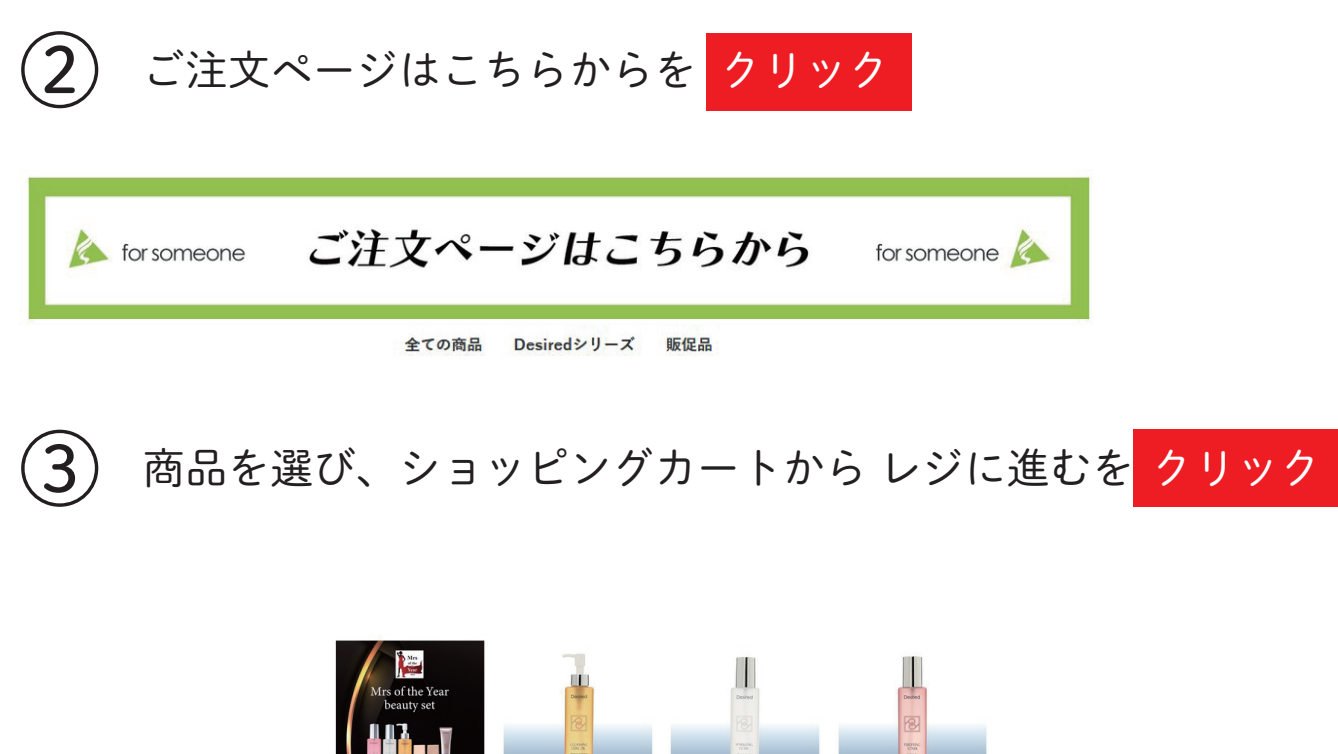

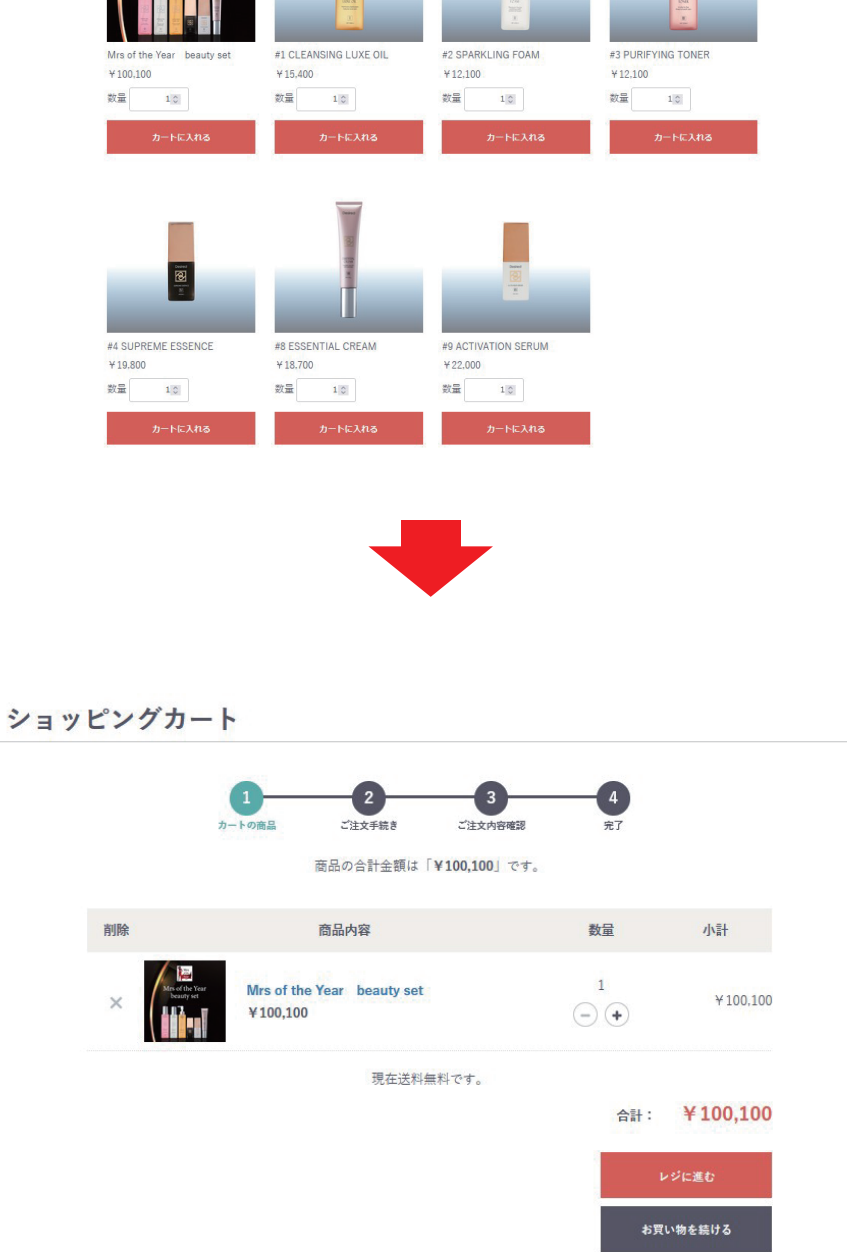

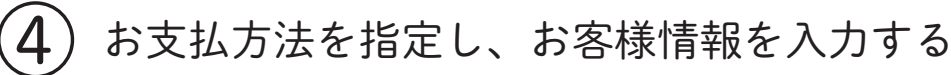

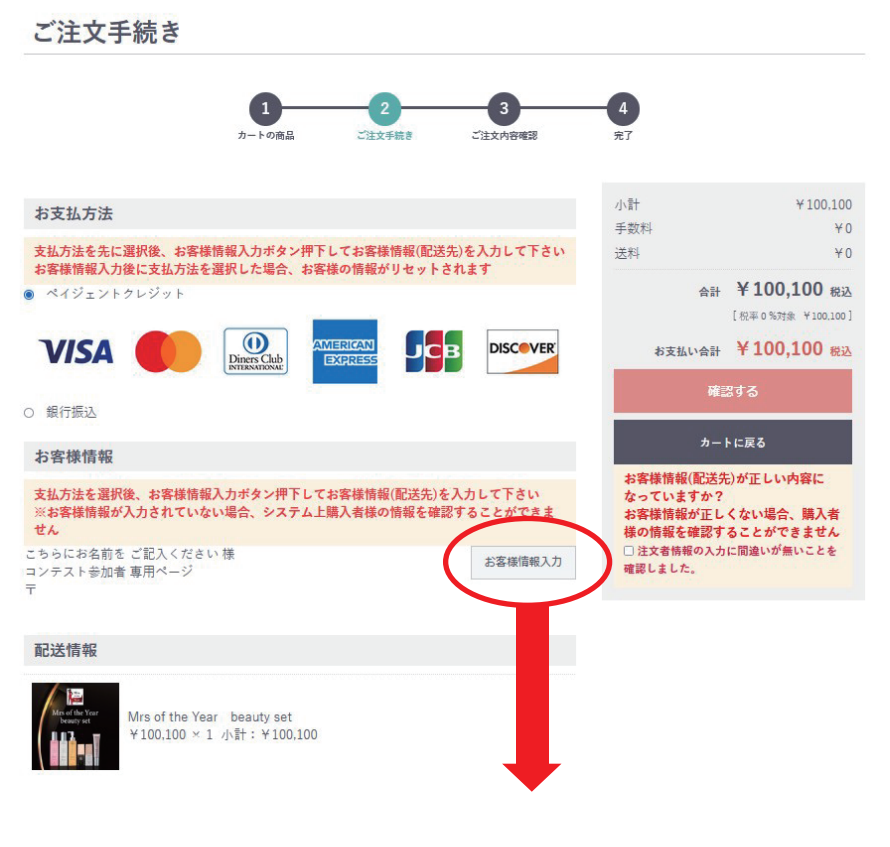

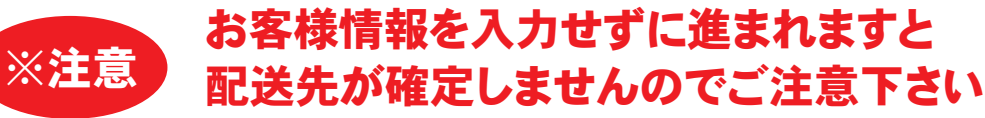

|              | カートの商品 ご         | 注文手数。 ご注文内容確認   | 4<br>克7    |                                  |  |
|--------------|------------------|-----------------|------------|----------------------------------|--|
| お客様情報        |                  |                 | 小計<br>手数料  | ¥100,100<br>¥0                   |  |
| 配送方法を選択後、お客  | 8様情報入力ポタン押下してお客様 | 情報(配送先)を入力して下さい | 送料         | ¥0                               |  |
| お名前 💩 🎗      | こちらにお名前を         | ご記入ください         | 合計         | ¥100,100 税込<br>[税平0%対象 ¥100,100] |  |
|              |                  |                 | お支払い合計     | ¥100,100 Ria                     |  |
| お名前(カナ) 必須   |                  |                 | 種語         | 8 <b>7</b> 3                     |  |
| 会社名          | コンテスト参加者 専用ページ   |                 | ±          | に戻る                              |  |
| 住所 \min      | 〒 (ハイフンなし)       | 郵便書号検索          | □ 入力に間違いが無 | いことを確認しました                       |  |
|              | 都這府県             |                 |            |                                  |  |
|              | 市区町村             |                 |            |                                  |  |
|              | 番地               |                 |            |                                  |  |
| 電話番号(ハイフンなし) |                  |                 |            |                                  |  |

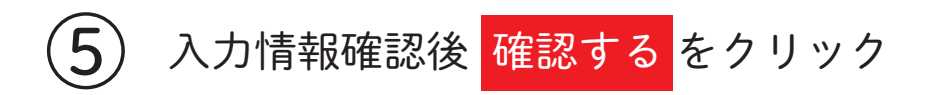

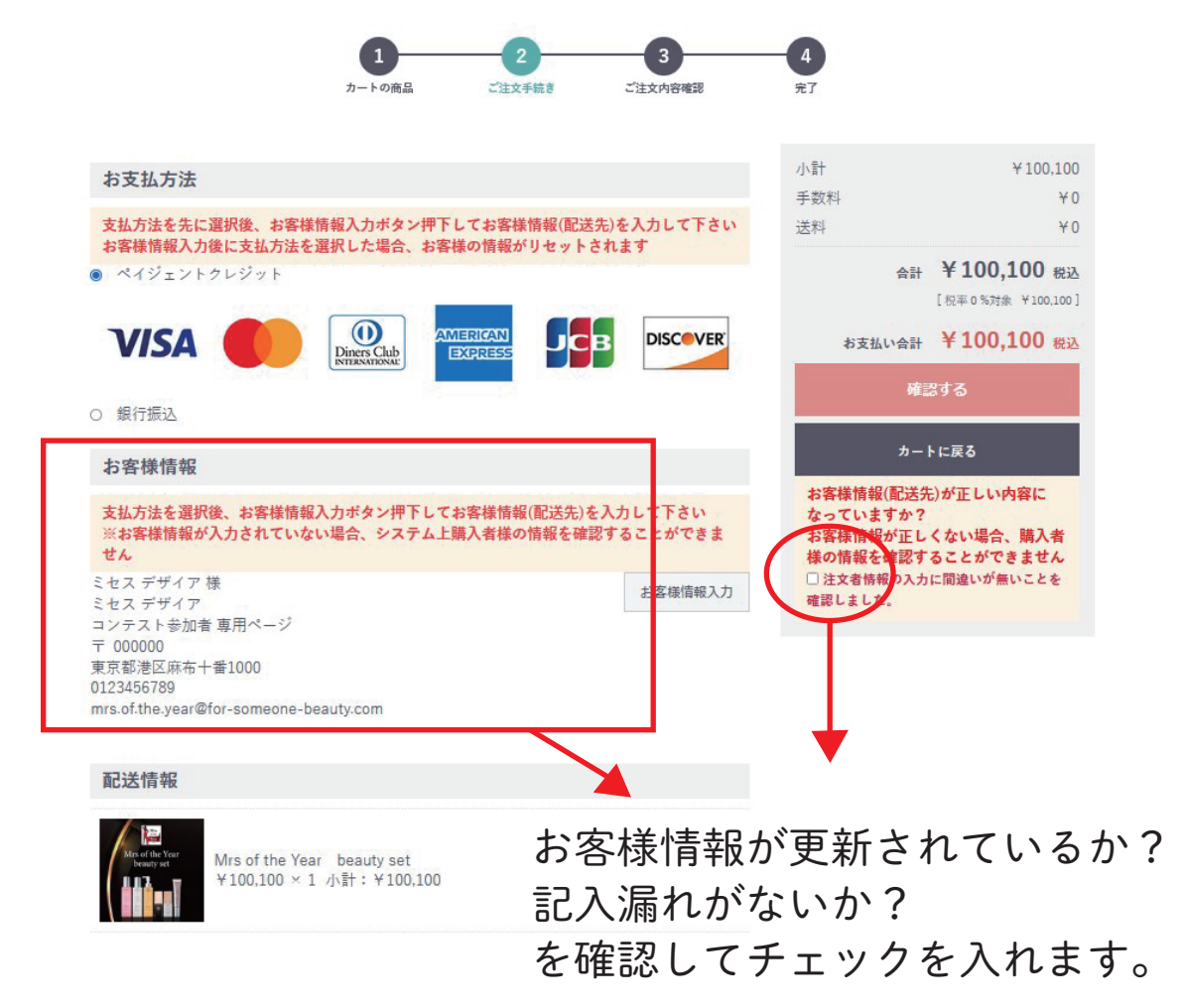

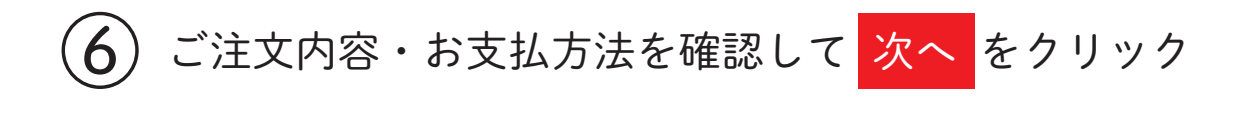

## お客様情報に間違いがないか再度確認をして下さい。

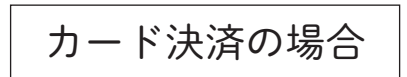

カード情報の入力をして <mark>次へ</mark>をクリック 7

|              | ペイジェントクレジ                                                                                                    | ۶.<br>۲                                                 |             |  |  |  |  |
|--------------|----------------------------------------------------------------------------------------------------|---------------------------------------------------------|-------------|--|--|--|--|
|              | 支払い回数                                                                                                    | -揺乱しい >                                                 |             |  |  |  |  |
|              | カード番号                                                                                                    |                                                         | ]           |  |  |  |  |
|              | 有効期限                                                                                                    | ▶ 月 / ▶ ≠                                               |             |  |  |  |  |
|              | カード名義<br>(ローマ字)                                                                                                    | 名                                                       |             |  |  |  |  |
|              | NI at a state of the state of the state of t | (例:TARO YAMADA)                                         |             |  |  |  |  |
|              | 以上の内容で前違いなけれ。<br>※画面が切り替るまで少々8                                                                                                    | 4、ト記(次へ)ボジンをクリックしてください。<br>第回がかかる場合がございますが、そのままお待ちください。 |             |  |  |  |  |
|              | I                                                                                                    | <b>Ξ</b> 4 Χ∧                                           |             |  |  |  |  |
|              |                                                                                                    |                                                         |             |  |  |  |  |
|              |                                                                                                    |                                                         |             |  |  |  |  |
|              |                                                                                                    | 銀行振込の場合                                                 |             |  |  |  |  |
|              |                                                                                                    |                                                         |             |  |  |  |  |
|              |                                                                                                    |                                                         |             |  |  |  |  |
| 6 r.         | 注文する<br>を                                                                                                    | - クリック                                                  |             |  |  |  |  |
|              |                                                                                                    |                                                         |             |  |  |  |  |
| ** 歃         | け振り込みの場合                                                                                                    | コ、こ八金唯認後の先达になります。                                       | 0           |  |  |  |  |
|              |                                                                                                    |                                                         |             |  |  |  |  |
| 【お振込         | ·先】 楽天銀行                                                                                                    | 〒 第四営業支店 (普)7195194                                     | フォーサムワン株式会社 |  |  |  |  |
| $\dot{\tau}$ | ケバを守する                                                                                                    | スレージンサウマ両面にお                                            | のい麸わります     |  |  |  |  |
| エン           | 人力"但在人民 9 名                                                                                                    | ると、こ注文元「回回にら                                            | りり合わりより     |  |  |  |  |
|              |                                                                                                    |                                                         |             |  |  |  |  |
|              |                                                                                                    |                                                         |             |  |  |  |  |
| <u> </u>     | いまでして                                                                                                    |                                                         |             |  |  |  |  |
| (v) -        | 注义の元「                                                                                                    | 回回をこ唯認下さい<br>1                                          |             |  |  |  |  |
|              |                                                                                                    |                                                         |             |  |  |  |  |
|              | こ注文完了                                                                                                    |                                                         |             |  |  |  |  |
|              |                                                                                                    |                                                         |             |  |  |  |  |

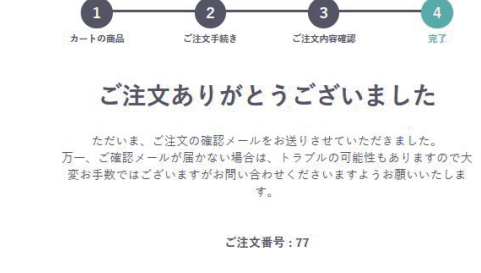

トップページへ